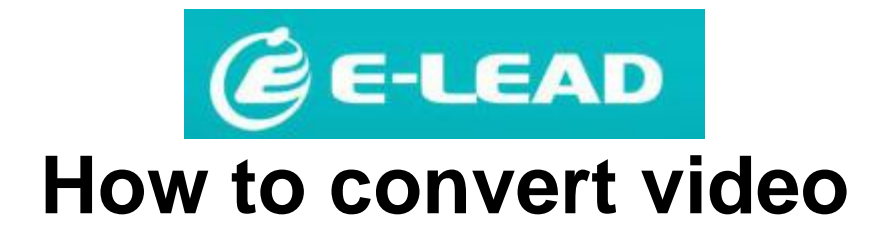

## Note:

If your videos can play smoothly, you do not have to perform the following configuration. The following configuration is only required for videos in special formats or with resolution higher than that supported by the unit. You should refer to the following sections to solve your problems only when the videos do not play smoothly.

# Preface:

There are so many video and audio formats popular on the Internet that you may encounter problems with incompatible formats, for example, files cannot be played or do not play smoothly when you play variety of video and audio files. The following sections describe how to use your PC and Internet resources to convert the format of the file you have into one compatible with the unit and its 7" high HD monitor and get the beset playing quality.

# Download and installation:

Download the free video and audio conversion software "Format Factory." Format Factory is free software featuring an interface available in 50 languages, capable of converting several popular video and audio file formats.

- 1. GO to <u>http://www.pcfreetime.com/</u> to download the latest version of "Format Factory."
- 2. Open the downloaded FFSetupxxx.rar
- 3. Run FFSetupxx.exe extracted from the compress file and the following figure will appear. Press [Install] to start Setup.

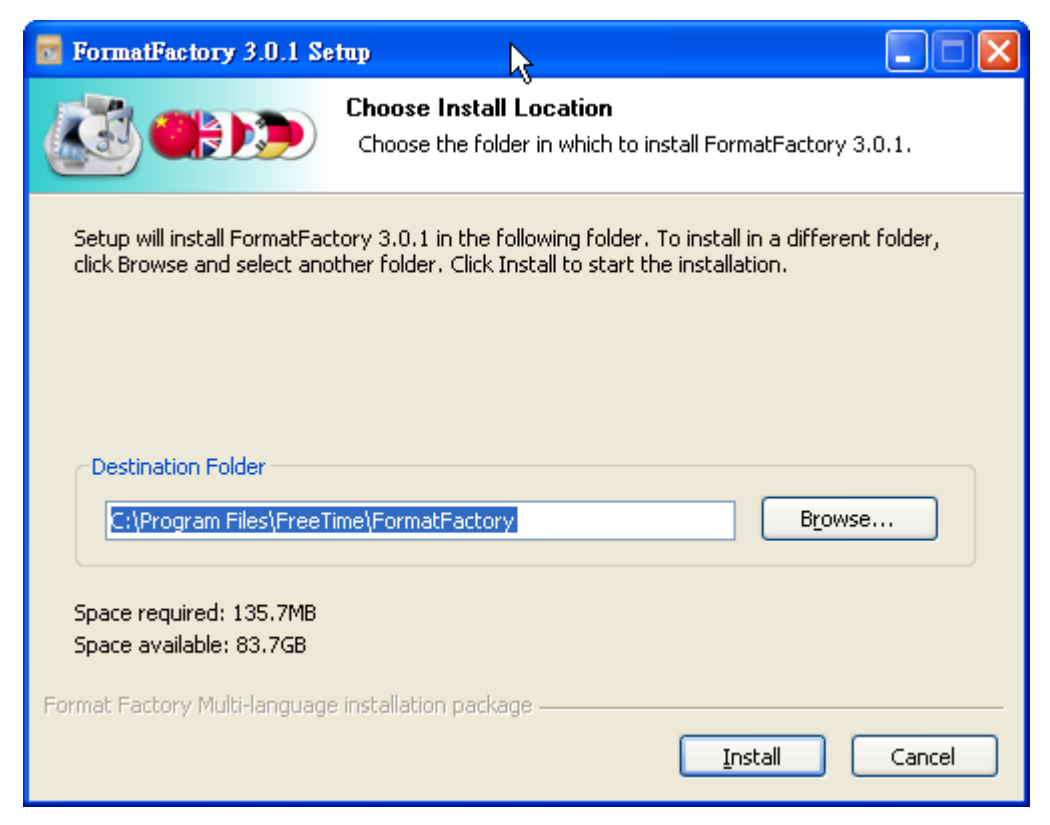

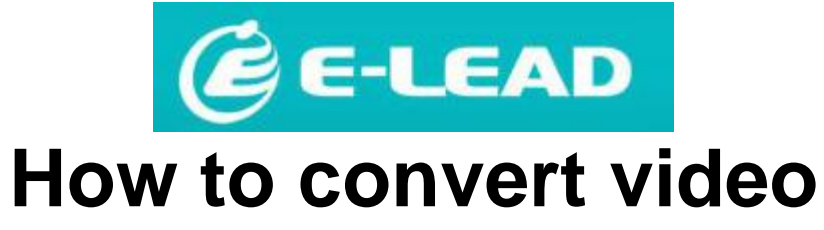

4. The screen shows the installation is in progress:

| <b>FormatFactory 3.0.1</b> Se                                                                                                    | etup .                                                                  |       |
|----------------------------------------------------------------------------------------------------|-------------------------------------------------------------------------|-------|
|                                                                                                    | Installing<br>Please wait while FormatFactory 3.0.1 is being installed. |       |
| Extract: avcodec-52.dll                                                                                                    |                                                                         |       |
| Extract: wavpack.exe<br>Extract: mkvmerge.exe<br>Extract: libmatroska.dll<br>Extract: libiconv.dll<br>Extract: libiconv.dll<br>Extract: libicharset.dll<br>Extract: cygz.dll<br>Extract: avutil-50.dll<br>Extract: avfilter-1.dll<br>Extract: avdevice-52.dll<br>Extract: avcodec-52.dll |                                                                         |       |
| Format Factory Multi-languag                                                                                                    | e installation package                                                  | ancel |

5. After installation is complete, and then press[Finish].

| 5 FormatFactory 3.0.1 Setup                                                                       |        |
|---------------------------------------------------------------------------------------------------|--------|
| Setup was completed successfully.                                                                 |        |
| ● Run FormatFactory 3.0.1 ● Install inside codecs ● Install inside Codecs ● Install inside Codecs |        |
| Format Factory Multi-language installation package                                                | Cancel |

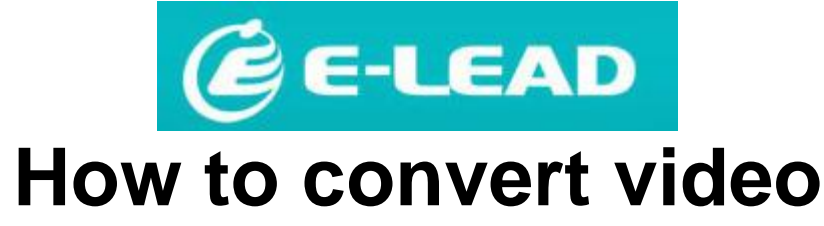

How to convert video and audio files:

- 1. Start Format Factory.
- 2. Select "All to AVI" at the top left and the following figure appears.

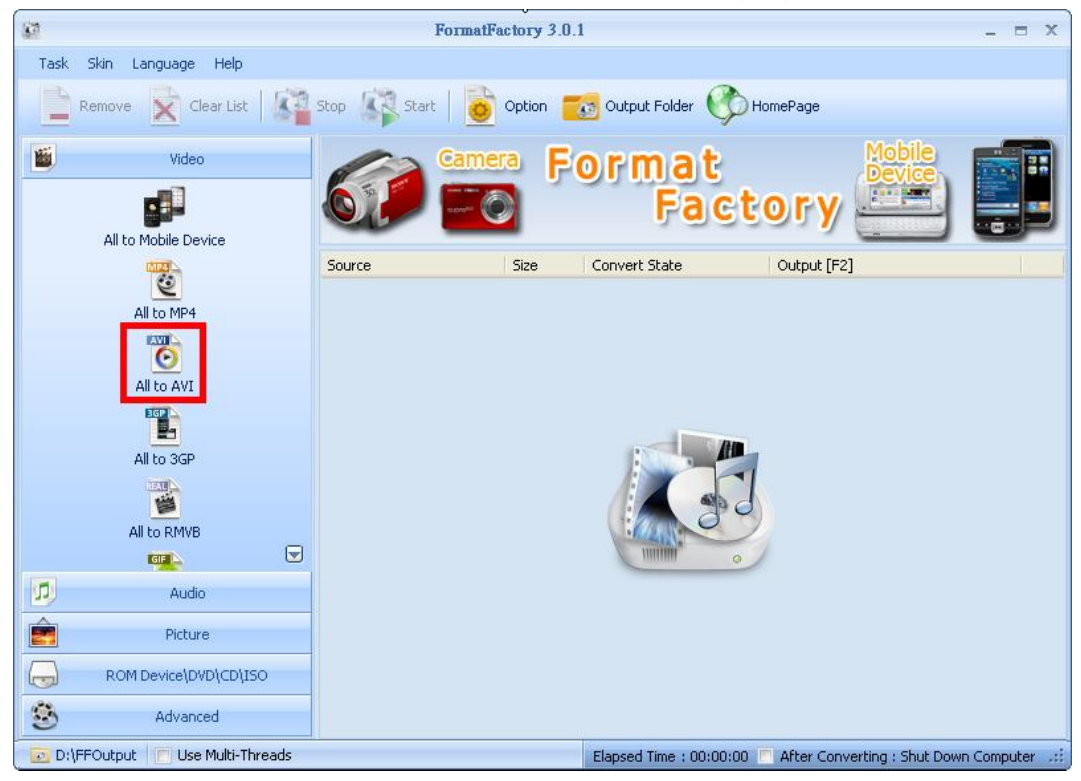

3. Press "Output Settings" button and the following figure appear.

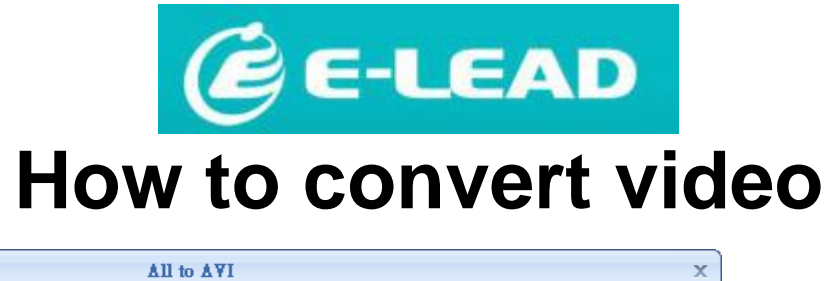

| ۵ĩ                 |                             | All to AVI    |              |              | х          |
|--------------------|-----------------------------|---------------|--------------|--------------|------------|
| 0                  | High quality and size       | <b>(</b> ) Ou | tput Setting | ->           | OK         |
|                    |                             | B.            | Option       | •            | Add File   |
| File Name          | Folder                      | ;             | Size Duratio | n Video Size | Set Range  |
|                    |                             |               |              |              |            |
| 🥅 Append setting n | ame [High quality and size] |               |              |              | Add Folder |
| Output Folder      | D:\FFOutput                 |               |              | × <u>6</u>   | Browse     |

# 4. Change [Video Encode] to MPEG2 and [Video Size] to 720x480.

P.S.: If you do not want to change these two settings each time you make conversions, press [Save As] to save the current settings.

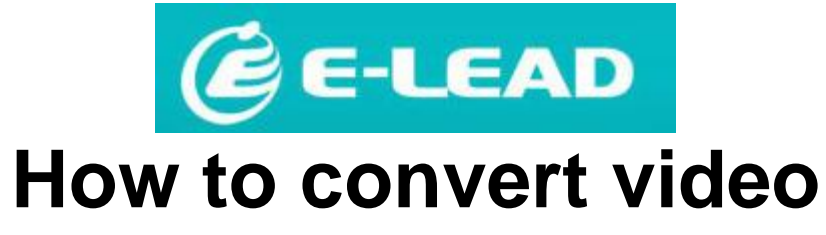

| Vi Vi                         | leo Setting       |
|-------------------------------|-------------------|
| Profile                       |                   |
| High quality and size         | ✓ OK              |
| 2                             | Save As           |
| Setting                       | Value             |
| Тупе                          | AVI               |
| Use system decoder (AviSynth) | Off               |
| Sideo Stream                  |                   |
| Video Encode                  | MPEG2             |
| Video Size                    | 720x480           |
| Bitrate (KB/s)                | Default           |
| FPS                           | Default           |
| Aspect Ratio                  | Automatic (Width) |
| Encode 2 pass                 | No                |
| 🖃 Audio Stream                |                   |
| Audio Encode                  | MP3               |
| Sample Rate (HZ)              | 44100             |
| Bitrate (KB/s)                | 128               |
| Audio Channel                 | 2                 |
| Disable Audio                 | No                |
| Volume Control (+dB)          | 0 dB              |
| Audio Stream Index            | Default           |
| Additional Subtitle           |                   |
| ⊞ Watermark (AviSynth)        |                   |
|                               |                   |
|                               |                   |

5. Finally press [OK] and the following figure appears.

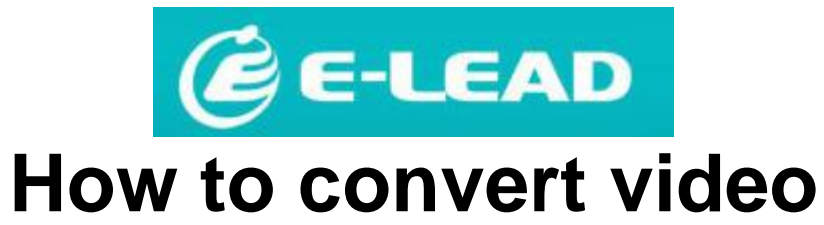

| ¥ide:                                 | o Setting         |
|---------------------------------------|-------------------|
| Profile                               |                   |
| High quality and size                 | ▶ ОК              |
|                                       | Save As           |
| 9. uto                                | T.L.              |
| Setting                               | V alue            |
| rype<br>Tse system decoder (AviSymth) | Off               |
| Video Stream                          | on                |
| Video Encode                          | MPEG2             |
| Video Size                            | 720x480           |
| Bitrate (KB/s)                        | Default           |
| FPS                                   | Default           |
| Aspect Ratio                          | Automatic (Width) |
| Encode 2 pass                         | No                |
| 🗕 Audio Stream                        |                   |
| Audio Encode                          | MP3               |
| Sample Rate (HZ)                      | 44100             |
| Bitrate (KB/s)                        | 128               |
| Audio Channel                         | 2                 |
| Disable Audio                         | No                |
| Volume Control (+dB)                  | 0 dB              |
| Audio Stream Index                    | Default           |
| Additional Subtitle                   |                   |
| Hatermark (AviSynth)                  |                   |
| 🗄 Advanced                            |                   |

6. Click [Add File] to add the converted files to the converted file list.

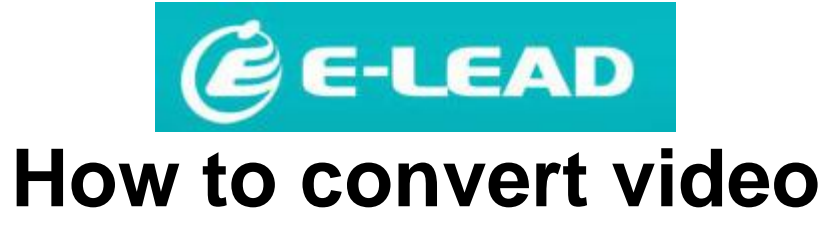

| ũ                  |                          |              | All to MP       | 4              |          |            |            | x |
|--------------------|--------------------------|--------------|-----------------|----------------|----------|------------|------------|---|
| 2                  | High quality and size    |              | Ø               | Output Setting |          | ٠          | ОК         |   |
|                    |                          |              | ₿               | Option         |          | <u>.</u>   | Add File   |   |
| File Name          |                          | Folder       |                 | Size           | Duration | Video Size | Set Range  |   |
| Taylor Swift_Lo    | ve Story_H264_720        | C:\Document: | s and Settings\ | 71.48M         | 00:03:55 | 720x480    |            |   |
|                    |                          |              |                 |                |          |            |            |   |
| 🥅 Append setting n | ame [High quality and si | ze]          |                 |                |          |            | Add Folder |   |
| Output Folder      | D:\FFOutput              | t            |                 |                | *        | 6          | Browse     |   |

7. Press OK to return to the main screen.

| 8                 |                           |              | All to MP       | l .            |          |            | х          |
|-------------------|---------------------------|--------------|-----------------|----------------|----------|------------|------------|
| 2                 | High quality and size     |              | Ø (             | Dutput Setting |          | ٠          | OK         |
|                   |                           |              | ₿               | Option         |          | <u>_</u>   | Add File   |
| File Name         |                           | Folder       |                 | Size           | Duration | Video Size | Set Range  |
| Taylor Swift_Lo   | ve Story_H264_720         | C:(Document: | s and Settings\ | 71.48M         | 00:03:55 | 720x480    |            |
|                   |                           |              |                 |                |          |            |            |
|                   |                           |              |                 |                |          |            |            |
|                   |                           |              |                 |                |          |            |            |
|                   |                           |              |                 |                |          |            |            |
|                   |                           |              |                 |                |          |            |            |
|                   |                           |              |                 |                |          |            |            |
|                   |                           |              |                 |                |          |            |            |
| Append setting na | ame [High quality and siz | e]           |                 |                |          |            | Add Folder |
| Output Folder     | D:\FFOutput               |              |                 |                | *        |            | Browse     |

8. Press [Start] to start conversion.

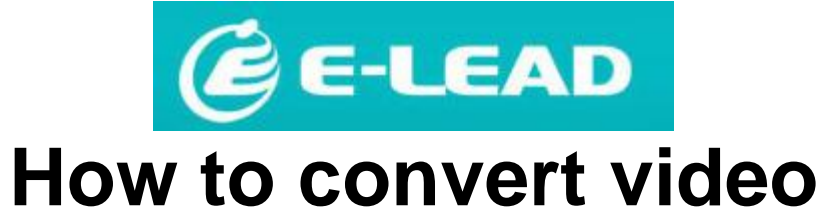

| <u>r</u>                          | FormatFact      | tory 3.0.1            | - = ×                                             |
|-----------------------------------|-----------------|-----------------------|---------------------------------------------------|
| Task Skin Language Help           |                 |                       |                                                   |
| Remove Clear List                 | Sto 🕼 Start 🙍 O | ption   Gutput Folder | MomePage                                          |
| Tideo Video                       |                 |                       |                                                   |
| <b>1</b>                          |                 |                       | to Start                                          |
| All to Mobile Device              | Cauma La        | The Convert Chate     | outrust [Fo]                                      |
| 0                                 | Bource :        | 71 48M All to MP4     | D\FFOutput\Taylor Swift Love Sto                  |
| All to MP4                        |                 |                       |                                                   |
| Õ                                 |                 |                       |                                                   |
| All to AVI                        |                 |                       |                                                   |
|                                   |                 |                       |                                                   |
| All to 3GP                        |                 |                       |                                                   |
|                                   |                 |                       |                                                   |
| All to RMVB                       |                 |                       |                                                   |
|                                   |                 |                       |                                                   |
| Audio                             |                 |                       |                                                   |
| Picture Picture                   |                 |                       |                                                   |
| ROM Device\DVD\CD\ISO             |                 |                       |                                                   |
| S Advanced                        |                 |                       |                                                   |
| 🔯 D:\FFOutput 📃 Use Multi-Threads |                 | Elapsed Time : 00     | ):00:00 🦳 After Converting : Shut Down Computer 🔐 |

## 9. The screen shows the conversions is in

| 0     | 6                            | For                 | natFactory 3.0. | .1                 |                                    | _ = X          |
|-------|------------------------------|---------------------|-----------------|--------------------|------------------------------------|----------------|
| Task  | Skin Language Help           |                     |                 |                    |                                    |                |
|       | Remove 🔀 Clear List          | Stop                | option 🍵        | Coutput Folder     | MomePage                           |                |
| 1     | Video                        |                     | mera F          | ormat              | Mobile                             |                |
|       | All to Mobile Device         |                     | ~ 🔘             | Fa                 | ctory 🚞                            |                |
|       |                              | Source              | Size            | Convert State      | Output [F2]                        |                |
|       | 2                            | 📕 Taylor Swift_Love | Sto 71.48M      | 6%                 | D:\FFOutput\Taylor Swift_J         | Love Sto       |
|       | All to MP4                   |                     |                 |                    |                                    |                |
|       | 6                            |                     |                 |                    |                                    |                |
|       | All to AVI                   |                     |                 |                    |                                    |                |
|       |                              |                     |                 |                    |                                    |                |
|       | All to 3GP                   |                     |                 |                    |                                    |                |
|       |                              |                     |                 |                    |                                    |                |
|       | All to RMVB                  |                     |                 |                    |                                    |                |
|       |                              |                     |                 |                    |                                    |                |
|       | Audio                        |                     |                 |                    |                                    |                |
| Ê     | Picture                      |                     |                 |                    |                                    |                |
|       | ROM Device\DVD\CD\ISO        |                     |                 |                    |                                    |                |
| ٢     | Advanced                     |                     |                 |                    |                                    |                |
| 💽 D:1 | FFOutput 📃 Use Multi-Threads |                     |                 | Elapsed Time : 00: | 00:05 📃 After Converting : Shut Do | own Computer 💷 |